# SM CI Configuration Guide

# 1 Current Configuration in SM (for Demo)

#### 1.1 All CIs for Demo

|          | CI                       | СІ Туре        | CI SubType      | Admin Group        |
|----------|--------------------------|----------------|-----------------|--------------------|
|          | HP                       | customer       |                 | Customer           |
|          | Bill.Richard             | customer       |                 | Customer           |
|          | Carl.Duke                | customer       |                 | Customer           |
|          | Danny.Clark              | customer       |                 | Customer           |
| Customer | EDS                      | customer       |                 | Customer           |
|          | bsc1_sgsn34              | network        | GSM             | NetworkService     |
|          | vpn01                    | network        | VPN             | NetworkServiceVPN  |
|          | circuit01                | network        | Transmission    | NetworkService     |
|          | circuit02                | network        | Transmission    | NetworkService     |
|          | vpn02                    | network        | VPN             | NetworkServiceVPN  |
| Service  | vpnEDS                   | network        | VPN             | NetworkServiceVPN  |
|          | bts11                    | managedelement | GSM BTS         | BTS Group          |
|          | bts12                    | managedelement | GSM BTS         | BTS Group          |
|          | bts13                    | managedelement | GSM BTS         | BTS Group          |
|          | bsc1                     | managedelement | GSM BSC         | BSC Group          |
|          | slt16_lad1-              |                | Transmission    |                    |
|          | slt16_lad3_16s01         | trail          | Trail           | Transmission Group |
|          |                          | tue il         | Iransmission    | Transmission Oneur |
|          | sit16_wa2-sit16_wu2_ob01 |                |                 |                    |
|          | mplspe05_cnd_hp_com      | managedelement | VPN PE          | VPN Group          |
|          | mplspe04_cnd_hp_com      | managedelement | VPN PE          | VPN Group          |
|          | slt16_lad1               | managedelement | Transmission NE | Transmission Group |
|          | slt16_lad2               | managedelement | Transmission NE | Transmission Group |
|          | SGSN34                   | managedelement | GSM SGSN        | GSM Core Group     |
|          | GGSN1                    | managedelement | GSM GGSN        | GSM Core Group     |
|          | slt16_lad3               | managedelement | Transmission NE | Transmission Group |
| Resource | slt16_lad4               | managedelement | Transmission NE | Transmission Group |

### 1.2 Customer and Service Relationship

| Customer     | Service     |
|--------------|-------------|
| Bill.Richard | vpn02       |
| Carl.Duke    | circuit02   |
| Danny.Clark  | circuit01   |
| HP           | vpn01       |
|              | bsc1_sgsn34 |
| EDS          | vpnEDS      |

| Resource            | Service     |
|---------------------|-------------|
| bts11               |             |
| bts12               |             |
| bts13               |             |
| bsc1                |             |
| slt16 lad1-         |             |
| slt16_lad3_16s01    |             |
| slt16_wa2-          |             |
| slt16_wu2_ob01      |             |
| slt16_lad1          |             |
| slt16_lad2          |             |
| SGSN34              |             |
| GGSN1               |             |
| slt16_lad3          |             |
| slt16_lad4          | bsc1_sgsn34 |
| bts11               |             |
| bts12               |             |
| bts13               |             |
| bsc1                |             |
| slt16_lad1-         |             |
| slt16_lad3_16s01    |             |
| slt16_wa2-          |             |
| slt16_wu2_ob01      |             |
| slt16_lad1          |             |
| slt16_lad2          |             |
| SGSN34              |             |
| GGSN1               |             |
| slt16_lad3          |             |
| slt16_lad4          |             |
| mplspe05_cnd_hp_com |             |
| mplspe04_cnd_hp_com | vpn01       |
| bts11               |             |
| bts12               |             |
| bts13               |             |
| bsc1                |             |
| slt16_lad1-         |             |
| slt16_lad3_16s01    |             |
| slt16_wa2-          |             |
| sit16_wu2_0001      |             |
|                     |             |
|                     |             |
|                     |             |
|                     |             |
|                     |             |
|                     | vpneus      |
|                     |             |
| Dts12               |             |
| bts13               | vpn02       |

## 1.3 Service and Resource Relationship

| bsc1             |           |
|------------------|-----------|
| slt16 lad1-      |           |
| slt16_lad3_16s01 |           |
| slt16_wa2-       |           |
| slt16_wu2_ob01   |           |
| slt16_lad1       |           |
| slt16_lad2       |           |
| SGSN34           |           |
| GGSN1            |           |
| slt16_lad3       |           |
| slt16_lad4       |           |
| slt16_lad1-      |           |
| slt16_lad3_16s01 |           |
| slt16_wa2-       |           |
| slt16_wu2_ob01   |           |
| slt16_lad1       |           |
| slt16_lad2       |           |
| slt16_lad3       |           |
| slt16_lad4       | circuit01 |
| slt16_lad1-      |           |
| slt16_lad3_16s01 |           |
| slt16_wa2-       |           |
| slt16_wu2_ob01   |           |
| slt16_lad1       |           |
| slt16_lad2       |           |
| slt16_lad3       |           |
| slt16_lad4       | circuit02 |

# 1.4 VIP Customer and Customer CI relationship

Operator.name=Customer.logical.name That is, VIP customer login name is CI name.

# 2 Configuration Guide

# 2.1 Add a Cl

To configure the CI relation, you must add CI to Service Manger. In main menu, go to Configuration Management- Resource-CI queue, click 'new'.

| 😰 😪 System Navigator 🛛 📄 🌚 🏱 🖓 🗋 🌉 To Do Queue: My To Do List 🛛 🚉 Configuration Item Queue: Down Devices 🛛 🙀 Search Configuration Item Record: 🗙                                                                                                    | - 1        |
|----------------------------------------------------------------------------------------------------|------------|
| 📓 🗏 🗁 Connection - pagedeom 🛛 🦉 Back 🕋 New 🔗 Search 🔍 Find 📅 Fill                                                                                                    | S          |
| Image: Second second second |            |
| B → Monitaria stion management Look For: Configuration Item   B → Mainistration View:                                                                                                    |            |
| B 🛱 Contracts 🔶 Configuration Item 🗇 More Choices 🔶 Advanced Filter                                                                                                    |            |
| CI Name: Status:                                                                                                    | ~          |
| Azzet Tag: Contact Name:                                                                                                    | <b>P</b> Q |
| CI Relationship Subt Type:                                                                                                    | <u> </u>   |
| Configuration Item R Subtype: Hand Meld Devices Vendor Mane:                                                                                                    |            |
| Dievice Types Owner: Bainfrane PQ Service Contract:                                                                                                    | ~          |
| Search CIS Serial Number: Network Mane:                                                                                                    |            |
| SLA Information Part Number: Network Components                                                                                                    |            |
| Domain: Software                                                                                                    |            |
|                                                                                                    |            |
|                                                                                                    |            |
| Bergenest Management Assignment:                                                                                                    |            |
| 🕸 💼 Service Catalog                                                                                                    |            |
| 🕾 📷 Service Besk                                                                                                    |            |
| 🗢 📷 Service Level management                                                                                                    |            |
| 🕆 🕞 Base System Configuratic                                                                                                    |            |
| 😑 🖓 Ongoing Maintenance                                                                                                    |            |
| 🕀 🔐 Communication Utilit:                                                                                                    |            |
| Ber Thwiroment Records                                                                                                    |            |
|                                                                                                    |            |
| 🕀 📷 Patch Balease                                                                                                    |            |
| i 🗟 Profiles                                                                                                    |            |
| 3 tak Sortan                                                                                                    |            |

Input CI name and choose CI type.

Here is the CI type definition for customer, service, and resource.

Note: For VIP customer, you must add the operator in SM for him to login, with login name equal customer CI name.

| CI Category | CI Type          |
|-------------|------------------|
| Customer    | Customer         |
| Service     | Network          |
|             | Trail            |
|             | ManagedElement   |
|             | TerminationPoint |
| Resource    | Software         |
|             | Equipment        |
|             | TopologicalLink  |
|             | Connection       |

You can also use Service Manger to load data for mass adding CI.

#### 2.2 Configure MO and CI relationship.

In command line, type 'db'. Type 'mocirl' in Table field.

|          | Service Manager - Database - HP | P Service Manager Client                    |  |
|----------|---------------------------------|---------------------------------------------|--|
| Ale.     | Edit Window Help                |                                             |  |
| BB       | ab 💉 🕨 🚺                        |                                             |  |
| <b>1</b> | 🗟 System Navigator 🛛 📄 🚳 🏹 🗖 🗖  | 🕞 To Do Queue: My To Do List 🛛 📵 Database 🗙 |  |
|          | 🖃 🗁 Connection - pagedeom 🛛 🔨   | Back                                        |  |
|          | 😟 📷 Favorites and Dashboards 📃  |                                             |  |
| •        | 😑 🚾 Menu Navigation 📃           |                                             |  |
|          | 🗷 📷 Change Management           | _                                           |  |
|          | 🖃 🛵 Configuration Management    |                                             |  |
|          | H G Administration              |                                             |  |
|          | Contracts                       |                                             |  |
|          | Resources                       |                                             |  |
|          | Baseline                        | Database Janager                            |  |
|          | - 🐻 CI Queue                    |                                             |  |
|          | - 🔥 CI Relationship Subty       |                                             |  |
|          | Configuration Item R            | Form                                        |  |
|          | Device Types                    |                                             |  |
|          | Manage Software                 | Table: nocirl V                             |  |
|          | Sta Information                 |                                             |  |
|          | Subscriptions                   |                                             |  |
|          | 🗑 📻 Incident Management         |                                             |  |
|          | 🗷 📻 Knowledge Management        |                                             |  |
|          | 😟 📷 Problem Management          |                                             |  |
|          | 🖹 📷 Request Management          |                                             |  |
|          | 🕀 📷 Service Catalog             |                                             |  |
|          | E Service Jesk                  |                                             |  |
|          | Service Level management        |                                             |  |
|          | Base System Configuratio        |                                             |  |
|          | 😑 \overline ongoing Maintenance |                                             |  |
|          | 😠 📷 Communication Utilit:       |                                             |  |
|          | 🕀 📷 Environment Records         |                                             |  |
|          | 🗄 🚾 Groups                      |                                             |  |
|          | Handanten                       |                                             |  |
|          | H Profiler                      |                                             |  |
|          | H System                        |                                             |  |
|          | Capability Words                |                                             |  |
|          | 🐻 Operators 🔜                   |                                             |  |
|          | <                               |                                             |  |

#### Click search, you will see

| 🚝 HP Service Manager - Search mocirl | Records - HP Service Ma      | nager Client              |             |
|--------------------------------------|------------------------------|---------------------------|-------------|
| Fila Edit Window Help                |                              |                           |             |
| i 🛃 👜 db 🛛 💌 🕨 🤵                     | 0 🕰 📑                        |                           |             |
| 📑 🔽 System Navigator 🛛 📄 🎯 🍟 🗖       | 🔄 To Do Queue: My To Do List | 🚝 Search mocirl Records 🗙 | - D         |
| 😫 🖃 🗁 Connection - pagedeom  🔺       | 🗲 Back 💠 Add 🖋 Search        |                           | ta <b>≠</b> |
| 🚥 😟 💽 Favorites and Dashboards       |                              |                           |             |
| 🔹 🖾 Menu Navigation                  |                              |                           |             |
| 🕀 📷 Change Management                | pacirl                       |                           |             |
| 🖃 🌆 Configuration Management         | 100111                       |                           |             |
| dininistration                       |                              |                           |             |
| E in Loninguration Management        | Logical Name:                |                           |             |
| B Contracts                          | Ho Name:                     |                           |             |
| Baralina                             |                              |                           |             |
| CT Snene                             |                              |                           |             |
| CI Relationship Subty                |                              |                           |             |
| Configuration Item R                 |                              |                           |             |
| Device Types                         |                              |                           |             |
| - 🐻 Manage Software                  |                              |                           |             |
| - 🔥 Search CIs                       |                              |                           |             |
| - SLA Information                    |                              |                           |             |
| 👘 🔂 Subscriptions                    |                              |                           |             |
| 🛞 🧰 Incident Management              |                              |                           |             |
| 🕀 🚾 Knowledge Management             |                              |                           |             |
| 🕀 📷 Problem Management               |                              |                           |             |
| H of Request Management              |                              |                           |             |
| 🗄 📷 Service LataLog                  |                              |                           |             |
| Service besk                         |                              |                           |             |
| System Administration                |                              |                           |             |
| i 🔽 Base System Configuratio         |                              |                           |             |
| - C Ongoing Maintenance              |                              |                           |             |
| 🗄 📊 Communication Utilit:            |                              |                           |             |
| 🗄 📷 Environment Records              |                              |                           |             |
| 😠 📻 Groups                           |                              |                           |             |
| 😥 📷 Mandanten                        |                              |                           |             |
| 🕀 📷 Patch Release                    |                              |                           |             |
| 🗷 🧰 Profiles                         |                              |                           |             |
| 🕀 🌆 System                           |                              |                           |             |
| Capability Words                     |                              |                           |             |
| 🚽 🚠 Operators 🛛 🗸                    | 1                            |                           | I           |

You can input Logical Name as CI name, and input MO name ,then click 'Add'. The relationship will be added to the table.

You can also click ' Search' to see current configuration for MO and CI mapping relationship in the system.

Note: You must change " to ' for each MO.

| 🚝 HP Service Manager - Search mocirl Records - HP Service Manager Client 🔹 🗖 🗙 |                                |                                                          |      |  |  |  |
|--------------------------------------------------------------------------------|--------------------------------|----------------------------------------------------------|------|--|--|--|
| File                                                                           | Fill Edit Window Help          |                                                          |      |  |  |  |
| i 🛃                                                                            | 👜 db 🕑 🕨 🦉                     | 🔊 🕰 🛛 🙀                                                  |      |  |  |  |
| <b>B</b>                                                                       | 🔄 System Navigator 💥 📄 🚭 🍸 🗖 🗖 | 🛃 To Do Queue: My To Do List 🛛 🙀 Search mocirl Records 🗙 |      |  |  |  |
|                                                                                | 🖃 🗁 Connection - pagedeom 🔥    | Back & Add Search                                        | 5. V |  |  |  |
|                                                                                | 🗄 🛅 Favorites and Dashboards 👘 |                                                          |      |  |  |  |
| <b>n</b> ¢                                                                     | 😑 🚾 Menu Navigation 📃          |                                                          |      |  |  |  |
| -                                                                              | 🖻 📷 Change Management          | a ccirl                                                  |      |  |  |  |
|                                                                                | - Configuration Management     |                                                          |      |  |  |  |
|                                                                                | H G Canfingstian Management    |                                                          |      |  |  |  |
|                                                                                | Contracts                      |                                                          |      |  |  |  |
|                                                                                | B Resources                    | No Rane:                                                 |      |  |  |  |
|                                                                                | Baseline                       |                                                          |      |  |  |  |
|                                                                                | CI Queue                       |                                                          |      |  |  |  |
|                                                                                | - 🐻 CI Relationship Subt       |                                                          |      |  |  |  |
|                                                                                |                                |                                                          |      |  |  |  |
|                                                                                | - Device Types                 |                                                          |      |  |  |  |
|                                                                                | Manage Software                |                                                          |      |  |  |  |
|                                                                                | Search CIs                     |                                                          |      |  |  |  |
|                                                                                | SLA Information                |                                                          |      |  |  |  |
|                                                                                | 5ubscriptions                  |                                                          |      |  |  |  |
|                                                                                | H 100 Incident Management      |                                                          |      |  |  |  |
|                                                                                | Ricklen Management             |                                                          |      |  |  |  |
|                                                                                | + Request Management           |                                                          |      |  |  |  |
|                                                                                | H R Service Catalog            |                                                          |      |  |  |  |
|                                                                                | 🗉 📻 Service Desk               |                                                          |      |  |  |  |
|                                                                                | 🗄 📻 Service Level Management   |                                                          |      |  |  |  |
|                                                                                | 🖨 🐻 System Administration      |                                                          |      |  |  |  |
|                                                                                | 🗷 📷 Base System Configuratic   |                                                          |      |  |  |  |
|                                                                                | 😑 🐻 Ongoing Maintenance        |                                                          |      |  |  |  |
|                                                                                | 🗄 🚾 Communication Utilit:      |                                                          |      |  |  |  |
|                                                                                | 🗷 📷 Environment Records        |                                                          |      |  |  |  |
|                                                                                | H Groups                       |                                                          |      |  |  |  |
|                                                                                | H 10 Mandanten                 |                                                          |      |  |  |  |
|                                                                                | Profiles                       |                                                          |      |  |  |  |
|                                                                                | + R System                     |                                                          |      |  |  |  |
|                                                                                | Capability Words               |                                                          |      |  |  |  |
|                                                                                | 🔓 Operators 🗸 🗸                |                                                          |      |  |  |  |
|                                                                                |                                | -                                                        |      |  |  |  |

You can also use Service Manger to load data for mass adding.

# 2.3 Configure Resource and Service relationship.

In command line, type 'db'. Type 'resservicerelationl' in Table field.

|          | P Service Manager - Database - HP | Service Manager Client                                                                                                    |
|----------|-----------------------------------|----------------------------------------------------------------------------------------------------|
| File     | Edit Window Help                  |                                                                                                    |
| : 💕      | ab 💽 🕨 😵 🌀                        | D 🖾   🙀                                                                                                    |
| <b>E</b> | 🔚 System Mavigator 🕴 📄 🚭 🍸 🗖 🗖    | 🖀 To Do Queue: My To Do List 🗧 Dutabase X                                                                                                    |
| 8        | problemcustvar1                   | G Back                                                                                                    |
|          | 🖶 🛅 problemcustvar2               |                                                                                                    |
| 0°       | problemcustvar3                   |                                                                                                    |
|          | # problemrouting                  |                                                                                                    |
|          | i problumnary                     |                                                                                                    |
|          | 🗷 📻 probsunnarytask               |                                                                                                    |
|          | 🕀 🛅 Process                       |                                                                                                    |
|          | 🗄 📻 Processrevision               |                                                                                                    |
|          | 🕀 🛄 producttype                   | Database Tanager                                                                                                    |
|          | protocore                         |                                                                                                    |
|          | averystored                       |                                                                                                    |
|          | H cenv                            | Form:                                                                                                    |
|          | 😟 🧮 region                        | Table: Internet and the Internet and Internet and Interne |
|          | 😟 🧰 relatedDbjectMap              |                                                                                                    |
|          | 🕀 📻 remote control                | Administration mode                                                                                                    |
|          | 🕀 🔚 report                        |                                                                                                    |
|          | ter reportquery                   |                                                                                                    |
|          | resolution                        |                                                                                                    |
|          | resservicerelation                |                                                                                                    |
|          | rlacomponents                     |                                                                                                    |
|          | 😟 🛅 rofields                      |                                                                                                    |
|          | 🗄 📻 rootcause                     |                                                                                                    |
|          | H Tootcausecat                    |                                                                                                    |
|          | # Tootcausephase                  |                                                                                                    |
|          | rootcausetask                     |                                                                                                    |
|          | sapconfig                         |                                                                                                    |
|          | 🖽 🧮 sapdistchannel                |                                                                                                    |
|          | 😠 🧰 sapdivision                   |                                                                                                    |
|          | 🗄 🛑 sapplant                      |                                                                                                    |
|          | 🕀 🔚 sapsalesorg                   |                                                                                                    |
|          | H = sapsoldtoparty                |                                                                                                    |
|          | E SCACCESS                        |                                                                                                    |
|          | in E states                       |                                                                                                    |
|          |                                   |                                                                                                    |

Click search, you will see

| i<br>¶_∎ | P Service Manager - Search resser     | rvicerelation Records - HP Service Manager Client                    |                 |
|----------|---------------------------------------|----------------------------------------------------------------------|-----------------|
| Fill     | Edit Window Help                      |                                                                      |                 |
| : 💕      | db 🕑 🕨 🔮 🖤 🌘                          | 🎯 🕰 🛛 🙀                                                              |                 |
| <b>E</b> | 🗟 System Navigator 🛛 📄 🍪 🏹 🗖 🗖        | 😤 To Do Queue: My To Do List 🛛 🚝 Search resservicerelation Records 🗙 |                 |
| 8        | 😐 🧰 problemcustvar1 🛛 🔺               | Back 🖗 Add 🔗 Search                                                  | 8. <del>v</del> |
|          | 🖶 🛅 problemcustvar2                   |                                                                      |                 |
| ∎¢       | 🗷 🛄 problemcustvar3                   |                                                                      |                 |
| -        | H problemrouting                      | Personne and Service Relationship                                    |                 |
|          | B optiontype                          |                                                                      |                 |
|          | n problum ary                         | Recourse Name                                                        |                 |
|          | Process                               |                                                                      |                 |
|          | 🔹 🧰 Processrevision                   |                                                                      |                 |
|          | 🗉 📻 producttype                       | Adistion Name.                                                       |                 |
|          | 🍺 📻 protocore                         |                                                                      |                 |
|          | 🗷 🛄 querygroups                       |                                                                      |                 |
|          | 🕀 🛄 querystored                       |                                                                      |                 |
|          | r cenv                                |                                                                      |                 |
|          | i region                              |                                                                      |                 |
|          | Felatedubjectmap                      |                                                                      |                 |
|          | renort                                |                                                                      |                 |
|          | H reportquery                         |                                                                      |                 |
|          | 🗴 🦳 resolution                        |                                                                      |                 |
|          | 😠 🛅 resolutionanalysiscode            |                                                                      |                 |
|          | 🗄 🛅 resservicerelation                |                                                                      |                 |
|          | 🗄 🛄 rlmcomponents                     |                                                                      |                 |
|          | 🔳 🛄 rofields                          |                                                                      |                 |
|          | H Tootcause                           |                                                                      |                 |
|          | i i rootcausecat                      |                                                                      |                 |
|          | rootcausephase                        |                                                                      |                 |
|          | rootcausetaskcat                      |                                                                      |                 |
|          | 🗉 🧰 sapconfig                         |                                                                      |                 |
|          | 😠 🛅 sapdistchannel                    |                                                                      |                 |
|          | 🗷 🛄 sapdivision                       |                                                                      |                 |
|          | 🗷 🛄 sapplant                          |                                                                      |                 |
|          | 🕀 🔚 sapsalesorg                       |                                                                      |                 |
|          | 🖬 🔲 sapsoldtoparty                    |                                                                      |                 |
|          | the scarcess                          |                                                                      |                 |
|          | 4 <u>1</u> states                     |                                                                      |                 |
|          | saporatopa (y<br>B) scacess<br>Scarea |                                                                      |                 |

Input Resource CI name and Service CI name ,then click 'Add'.

The relationship will be added to the table.

You can also click ' Search' to see current configuration for MO and CI mapping relationship in the system.

| 1   | 🛔 🖽 Service Lanager - resservicerelation - HP Service Lanager Client |                                                                                                    |           |  |  |  |  |
|-----|----------------------------------------------------------------------|----------------------------------------------------------------------------------------------------|-----------|--|--|--|--|
| Fil | Eile Edit Window Help                                                |                                                                                                    |           |  |  |  |  |
| 1   | 🛱 👜 🔤 🕹                                                              | ۵ 🕰 ا                                                                                                    |           |  |  |  |  |
| E   | 😪 System Navigator 🛛 📄 🚳 🏹 🗖 🗖                                       | l 💽 To Do Queue: My To Do List 🛛 🛞 resservicerelation 🗙                                                        | - 8       |  |  |  |  |
|     | problemcustvari                                                      | 🖉 💌 🎇 Mass Add 🝘 Mass Update 阳 Mass Delete 🚷 Mass Unload                                                       | ta. 328 🔻 |  |  |  |  |
|     | problement war2                                                      | resduce. name                                                                                                  | ~         |  |  |  |  |
|     | roblemcustvals                                                       | GGSN1                                                                                                    |           |  |  |  |  |
|     | nrahlantana                                                          | GGSN1                                                                                                    |           |  |  |  |  |
|     | The problem oppo                                                     | GGSNI                                                                                                    |           |  |  |  |  |
|     | problemmary                                                          | GODIA                                                                                                    |           |  |  |  |  |
|     | Process                                                              | SONA S                                                                                                    | ~         |  |  |  |  |
|     | Process                                                              |                                                                                                    |           |  |  |  |  |
|     | the productive                                                       | 🔝 🗸 OK 🗱 Cancel 🏠 Previous 🤚 Next 🤂 Add 🗮 Save 🔩 Delete                                                        | 🔚 🔻       |  |  |  |  |
|     | rotocore                                                             |                                                                                                    |           |  |  |  |  |
|     | guervgroups                                                          | 御御教社 学 小輪会                                                                                                    |           |  |  |  |  |
|     | + auervstored                                                        | Resource and Service Relationshin                                                                              |           |  |  |  |  |
|     | rceny                                                                |                                                                                                    |           |  |  |  |  |
|     | region                                                               |                                                                                                    |           |  |  |  |  |
|     | 🗭 🦳 relatedObjectMan                                                 | Accource Name: GGSN1                                                                                           |           |  |  |  |  |
|     | remote control                                                       | Service Name: bscl_sgsn34                                                                                      |           |  |  |  |  |
|     | report                                                               | Relation Name:                                                                                                 |           |  |  |  |  |
|     | + Preportquery                                                       |                                                                                                    |           |  |  |  |  |
|     | resolution                                                           |                                                                                                    |           |  |  |  |  |
|     | resolutionanalysiscode                                               |                                                                                                    |           |  |  |  |  |
|     | resservicerelation                                                   |                                                                                                    | E .       |  |  |  |  |
|     | rincomponents                                                        |                                                                                                    |           |  |  |  |  |
|     | 🗉 🧮 rofields                                                         |                                                                                                    |           |  |  |  |  |
|     | 🗄 📻 rootcause                                                        |                                                                                                    |           |  |  |  |  |
|     | 😟 🦳 rootcausecat                                                     |                                                                                                    |           |  |  |  |  |
|     | 🔹 🧰 rootcausephase                                                   |                                                                                                    |           |  |  |  |  |
|     | 🗄 📻 rootcausetask 👘                                                  | an an an an an an an an an an an an an a                                                                       |           |  |  |  |  |
|     | 😥 🛅 rootcausetaskcat 📒                                               |                                                                                                    |           |  |  |  |  |
|     | 😟 🛅 sapconfig 💳                                                      | 2                                                                                                    |           |  |  |  |  |
|     | 😠 🛅 sapdistchannel                                                   |                                                                                                    |           |  |  |  |  |
|     | 😐 间 sapdivision                                                      |                                                                                                    |           |  |  |  |  |
|     | 😟 🛅 sapplant                                                         |                                                                                                    |           |  |  |  |  |
|     | 🗷 📄 sapsalesorg                                                      |                                                                                                    |           |  |  |  |  |
|     | 😐 间 sapsoldtoparty                                                   |                                                                                                    |           |  |  |  |  |
|     | scaccess                                                             |                                                                                                    |           |  |  |  |  |
|     | 🗷 📄 scarea 🛛 🔍                                                       | all and a second second second second second second second second second second second second second second se |           |  |  |  |  |

You can also use Service Manger to load data for mass adding.

# 2.4 Configure CI and Customer relationship.

In command line, type 'db'.

Type 'network' in Table field.

| 🖷 н        | P Service Manager - Database - H         | Service Manager Client                                             |             |
|------------|------------------------------------------|--------------------------------------------------------------------|-------------|
| File       | <u>E</u> dit <u>W</u> indow <u>H</u> elp |                                                                    |             |
| : <b>1</b> | db 💌 🕨 (                                 |                                                                    |             |
|            | 😪 System Navigator 🛛 📄 🚭 🏹 🗖 🗖           | 🕼 To Do Queue: My To Do List 🛛 📓 resservicerelation 🛛 🤘 Database 🗙 |             |
|            | 🗄 🥅 problemcustvari 🔥                    |                                                                    | 95 <b>v</b> |
| •••        | 🗷 🛑 problem custvar2                     |                                                                    |             |
|            | 🗈 🛅 problemcustvar3                      |                                                                    |             |
| -          | 🗄 🔚 problemrouting                       |                                                                    |             |
|            | 🖿 🛑 problentype                          |                                                                    |             |
|            | probsummary                              |                                                                    |             |
|            | Process                                  |                                                                    |             |
|            | Processrevision                          |                                                                    |             |
|            | 🗴 🦲 producttype                          | Database Tanager                                                   |             |
|            | 😐 🛑 protocore                            |                                                                    |             |
|            | 🖶 🛅 querygroups                          |                                                                    |             |
|            | 🗷 🛄 querystored                          | Form:                                                              |             |
|            | rcenv                                    |                                                                    |             |
|            | i region                                 | Table: network v                                                   |             |
|            | renotecontrol                            |                                                                    |             |
|            | report                                   |                                                                    |             |
|            | reportquery                              |                                                                    |             |
|            | 😐 🦲 resolution                           |                                                                    |             |
|            | 😐 📄 resolutionanalysiscode               |                                                                    |             |
|            | 🗉 🛄 resservicerelation                   |                                                                    |             |
|            | H Incomponents                           |                                                                    |             |
|            | t rofields                               |                                                                    |             |
|            | rootcause                                |                                                                    |             |
|            | + Prootcausephase                        |                                                                    |             |
|            | rootcausetask                            |                                                                    |             |
|            | 😐 🛅 rootcausetaskcat 📒                   |                                                                    |             |
|            | 🗉 📄 sapconfig                            |                                                                    |             |
|            | 🗈 🔚 sapdistchannel                       |                                                                    |             |
|            | 🗉 🧧 sapdivision                          |                                                                    |             |
|            | a tempiant                               |                                                                    |             |
|            | sapsaLesorg                              |                                                                    |             |
|            | scaccess                                 |                                                                    |             |
|            | 🖶 🧮 scarea 🗸 🗸                           |                                                                    |             |
|            |                                          |                                                                    |             |

Choose 'networkservice' form.

| 🚆 HP       | ) Service Manager - Database - HP        | 9 Service Manager Client     |                          |                                       |            | _ C 🔼     |
|------------|------------------------------------------|------------------------------|--------------------------|---------------------------------------|------------|-----------|
| File       | <u>E</u> dit <u>W</u> indow <u>H</u> elp |                              |                          |                                       |            |           |
| i 🛃        | db 💌 🕨 👹                                 | ا 🕰 🛛 👰                      |                          |                                       |            |           |
| <b>E</b>   | 🖏 System Navigator 💥 📄 🚭 🍸 🗖 🗖           | 🜉 To Do Queue: My To Do List | 📇 resservicerelation 🛛 😽 | Database 🗙                            |            |           |
| 8          | 🖃 🥅 problemcustvar1 🛛 🔺                  | Back                         |                          |                                       |            | 95 Road 💌 |
|            | 😟 🛅 problemcustvar2 🛛 📐                  |                              |                          |                                       |            |           |
| <b>•</b> • | 🗉 🛅 problemcustvar3 🍼                    |                              |                          |                                       |            |           |
| -          | problemrouting                           |                              | 1                        |                                       |            |           |
|            | 🖽 🍋 problemtype                          | Format Name                  | File Name                | Last Updated                          | Updated By | Language  |
|            | B problemmary                            | network.g                    | network opponents        | 04/01/21 21:11:31                     | rietke     | en        |
|            | problummarytaik                          | networkservice               | network                  | 10/05/10 14:31:02                     | falcon     | en        |
|            | in the process                           | networkservice. browse. g    | network                  | 10/05/07 14:32:10                     | falcon     | en        |
|            | and processrevision                      |                              |                          |                                       |            |           |
|            | a protocore                              |                              |                          |                                       |            |           |
|            |                                          |                              |                          |                                       |            |           |
|            | # A querystored                          |                              |                          |                                       |            |           |
|            | r cenv                                   |                              |                          |                                       |            |           |
|            | i 🦳 region                               |                              |                          |                                       |            |           |
|            | 😠 🧮 relatedDbjectMap                     |                              |                          |                                       |            |           |
|            | 🗷 🧰 remote control                       |                              |                          |                                       |            |           |
|            | 🏦 🛅 report                               |                              |                          |                                       |            |           |
|            | 🗷 🛅 reportquery                          |                              |                          |                                       |            |           |
|            | 🗷 🔲 resolution                           |                              |                          |                                       |            |           |
|            | 🕀 📜 resolutionanalysiscode               |                              |                          |                                       |            |           |
|            | 🗄 📒 resservicerelation                   |                              |                          |                                       |            |           |
|            | I Incomponents                           |                              |                          |                                       |            |           |
|            | H I rofields                             |                              |                          |                                       |            |           |
|            | i i rootcause                            |                              |                          |                                       |            |           |
|            | R Proteauseeat                           |                              |                          |                                       |            |           |
|            | rootcausepase                            |                              |                          |                                       |            |           |
|            | rootcausetaskcat                         |                              |                          |                                       |            |           |
|            | 🖬 📄 sapconfig                            |                              |                          |                                       |            |           |
|            | 🕀 🦳 sapdistchannel                       |                              |                          |                                       |            |           |
|            | 😟 🛅 sapdivision                          |                              |                          |                                       |            |           |
|            | 🗉 🛅 sapplant                             |                              |                          |                                       |            |           |
|            | 🕀 🛅 sapsalesorg                          |                              |                          |                                       |            |           |
|            | 🖶 🛄 sapsoldtoparty                       |                              |                          |                                       |            |           |
|            | B Caccess                                |                              |                          |                                       |            |           |
|            | 🕀 🛄 scarea 🛛 💌                           |                              |                          | i i i i i i i i i i i i i i i i i i i | i.         | i         |
|            | < >                                      |                              |                          |                                       |            |           |

Input the Service CI name and click 'Search'. Or you can click 'Search' to see all Service CI.

| 📲 I          | P Service Manager - Search networ. | k Records - HP Service Manager Client                                            | ه 🔳 |
|--------------|------------------------------------|----------------------------------------------------------------------------------|-----|
| <u>F</u> ile | Edit Mondow Help                   |                                                                                  |     |
| : 8          | ab 🖌 🖌 🖓 🌔                         | ) 🕰   🙀                                                                          |     |
| E\$          | 😪 System Navigator 🛛 📄 🎯 🌱 🗖       | 层 To Do Queue: My To Do List 🛛 😹 resservicerelation 🛛 🗧 Search network Records 🗙 | -   |
|              | 🗄 📄 problemcustvari 🔼              | Back de Add & Search                                                             | 85  |
|              | 🗈 🛑 problemcustvar2                |                                                                                  |     |
| <b>n</b> ⇔   | 🗄 🛄 problemcustvar3                |                                                                                  |     |
|              | problemrouting                     | network                                                                          |     |
|              | problemtype                        |                                                                                  |     |
|              | nrohsunnary                        | Lozical Name:                                                                    |     |
|              | Process                            |                                                                                  |     |
|              | 🗉 📻 Processrevision                |                                                                                  |     |
|              | 😐 📻 producttype                    |                                                                                  |     |
|              | 🗄 🛄 protocore                      |                                                                                  |     |
|              | auerygroups                        |                                                                                  |     |
|              | u querystored                      | IA A Region.                                                                     |     |
|              | rcenv                              | Ix Sub Service Type:                                                             |     |
|              | 🖬 🦳 relatedObjectMap               | IX Service End Date:                                                             |     |
|              | 🗄 📻 remotecontrol                  | TX Service Level:                                                                |     |
|              | 😠 🛑 report                         | TX Service Start Date:                                                           |     |
|              | 😠 🧰 reportquery                    | TX Z City:                                                                       |     |
|              | 🕀 🛄 resolution                     | TX Z Region:                                                                     |     |
|              | 🗈 📒 resolutionanalysiscode         | Tx A End Name:                                                                   |     |
|              | resservicerelation                 | Tx A End Name in Ems:                                                            |     |
|              | The rofields                       | Tx A End Short Nume:                                                             |     |
|              | rootcause                          | Tx Speed:                                                                        |     |
|              | 🗄 🧮 rootcausecat                   | Tx Z End Name:                                                                   |     |
|              | 😠 🛑 rootcausephase                 | Tx Z End Name in Ems:                                                            |     |
|              | 🗷 🛑 rootcausetask                  | Tx Z End Short Name:                                                             |     |
|              | 🗉 📑 rootcausetaskcat               | GSM APN Nume:                                                                    |     |
|              | H sapcontig                        | GSM DNS:                                                                         |     |
|              | sapdistchannel                     | GSM Region Name:                                                                 |     |
|              | B saplant                          | GSM WAP GW:                                                                      |     |
|              | sapsalesorg                        | GSM WAP Port:                                                                    |     |
|              | 🗷 🛑 sapsoldtoparty                 | VPN QOS Profile:                                                                 |     |
|              | 🗄 🛅 scaccess                       | VPN Rate Limit:                                                                  |     |
|              | 🗄 🔄 scarea 🛛 💌                     | VPN Site Connectivity Type:                                                      |     |
|              | 4                                  |                                                                                  |     |

Choose one CI and input customer name to 'Customer Name' field.

| File | Edit Window Help               |                                                                                |              |   |
|------|--------------------------------|--------------------------------------------------------------------------------|--------------|---|
| : 📑  | 📄 👌 🕑 🕑 🙆                      | 🔊 🕰   🛼                                                                        |              |   |
| Ê    | 😪 System Navigator 🛛 📄 🚳 🍸 🗖 🗖 | 🎆 To Do Queue: My To Do List 🛛 📓 resservicerelation 🛛 👼 network: bscl_sgsn34 🗙 | - 8          | ] |
|      | 🖶 📄 problemcustvari 🔼          | 🔻 🍓 Mass Add 🙆 Mass Update 🍓 Mass Delete 🔞 Mass Unload                         | 🔂 🛛 🖘 8 🔻    | 1 |
|      | m problemcustvar2              | logical name                                                                   | ~            | 1 |
|      | problem custon  problem custon | bsci_sgsn34                                                                    |              | L |
|      | 🔳 📄 problemtype                | circuit01                                                                      |              | ł |
|      | 🕀 📻 probsummary                | cuicui t001                                                                    |              | L |
|      | 😠 🛅 probsummarytask            | vpn01                                                                          |              | I |
|      | 🗷 🛄 Process                    | vp.02<br>vp.8EDC                                                               | ~            | I |
|      | 🕀 🔚 Processrevision            |                                                                                |              | 1 |
|      | 🛨 🛑 producttype                | in of V UK K Cancel Y Previous ♦ Next G Add 🔚 Save 😋 Delete                    | <b>16. •</b> | 1 |
|      | m protocore                    | TX Service End Date:                                                           | ^            | ł |
|      | # auerystored                  | TX Service Level:                                                              |              | I |
|      | B r cenv                       | TX Service Start Date:                                                         |              | I |
|      | 🕀 🛅 region                     | TX 7. Dity:                                                                    |              | I |
|      | 🕀 🛄 relatedObjectMap           | TX 7. Region                                                                   |              | I |
|      | 🔳 🛄 remote control             |                                                                                |              | I |
|      | 🖶 🚛 report                     |                                                                                |              | I |
|      | reportquery                    |                                                                                |              | ł |
|      | 🗄 🦳 resolutionanalysiscode     | Try Spand                                                                      |              | ł |
|      | 🗉 🛅 resservicerelation         |                                                                                |              | ł |
|      | 🗉 🧰 rlmcomponents              |                                                                                |              | ł |
|      | 🗈 🔚 rofields                   |                                                                                |              |   |
|      | Tootcause                      | IX & End Short Mane.                                                           |              | ł |
|      | B grootcausecat                | CON KA KANE. SOWAP                                                             |              | ł |
|      | Tootcausetask                  | 202.96.128.68                                                                  |              | ł |
|      | E Cootcausetaskcat             | coll Kegton Rame: pudong                                                       |              | ł |
|      | 🕀 🛅 sapconfig 🧮                | Call WAP (M) 212, 183, 137, 12                                                 |              | ł |
|      | 🗷 🛅 sapdi st channel           | GSM WAP Port: 9009                                                             |              | ł |
|      | 🗷 🛄 sapdivision                | VPN QOS Profile:                                                               |              | ł |
|      | 🕀 📑 sapplant                   | VPN Rate Limit:                                                                |              | I |
|      | 🖶 🛄 sapsalesorg                | VPN Site Connectivity Type:                                                    |              | 1 |
|      | to the supsoid toparty         | VPN Type:                                                                      |              |   |
|      | 🗄 🧮 scarea 🔍 🔍                 | Customer Nane: MP                                                              |              |   |
|      | < >                            | PM                                                                             | ~            | 1 |
|      | scarea 🗸                       | Customer Name: HP                                                              | ~            |   |

### 2.5 Configure Cl relationship.

To show CI relationship graph, you must configure CI relationship with SM default tool.

Go to Configuration Management-Resources-Configuration Item Relationships

| HP Service Manager - Search Configurat      | ion Item Relationship Rec      | ords - HP Service Mar          | nager Client                      |                                                |
|---------------------------------------------|--------------------------------|--------------------------------|-----------------------------------|------------------------------------------------|
| le <u>E</u> dit <u>W</u> indow <u>H</u> elp |                                |                                |                                   |                                                |
| 📲 🔄 🚯 🛛 💌 🕨 👘 🖏                             | <b>.</b>                       |                                |                                   |                                                |
| 🔁 System Navigator 💥 📄 🚭 🏹 🗖                | 📳 To Do Queue: My To Do List   | 📳 resservicerelation           | 🧱 Configuration Item Relationship | 🤮 Search Configuration Item Relationship 🗙 🖵 🗖 |
| 😑 🗁 Connection - pagedeom 🛛 🔺               | 🚰 Back 🤀 Add 🔗 Search 🔍        | Find 🚽 Fill                    |                                   | %. ▼                                           |
| Favorites and Dashboards                    |                                |                                |                                   |                                                |
| Menu Navigation                             |                                |                                |                                   |                                                |
| Configuration Management                    | Configuration Item R           | elationship                    |                                   |                                                |
| Administration                              |                                | -                              |                                   |                                                |
| 😠 📻 Configuration Management Repor          | Upstream CI:                   | ſ                              |                                   |                                                |
| 🗄 📷 Contracts                               | Relationship Name:             |                                |                                   |                                                |
| 😑 🛵 Resources                               | Relationship Type:             | OLogical                       |                                   |                                                |
| Baseline                                    |                                | O Physical                     |                                   |                                                |
| CT Relationship Subtymes                    | Relationship Subtype:          | · ·                            | × (2)                             |                                                |
| Configuration Item Relation                 | Downstream CIs:                |                                |                                   |                                                |
| Device Types                                |                                |                                |                                   |                                                |
| 🛛 🐻 Manage Software                         |                                |                                |                                   |                                                |
| 🔂 Search CIs                                |                                |                                |                                   |                                                |
| SLA Information                             |                                |                                |                                   |                                                |
| <b>b</b> Subscriptions                      |                                |                                |                                   |                                                |
| H incident Management                       | Outage Dependency              |                                |                                   |                                                |
| T T Rowledge management                     | Date as Rependences            |                                |                                   |                                                |
| 🗄 📻 Request Management                      | This Confirmation Iter will b  |                                |                                   |                                                |
| 🕀 📻 Service Catalog                         | This configuration from will b | e considered down if           |                                   |                                                |
| 🗄 📷 Service Desk                            | or more of the st              | ubbon cing courign acton 1 cem | is are down                       |                                                |
| 🕀 🧰 Service Level Management                |                                |                                |                                   |                                                |
| System Administration                       |                                |                                |                                   |                                                |
| Base System Configuration                   |                                |                                |                                   |                                                |
| Communication Utilities                     |                                |                                |                                   |                                                |
| 😠 📊 Environment Records                     |                                |                                |                                   |                                                |
| 🗷 📻 Groups                                  |                                |                                |                                   |                                                |
| 😠 📷 Wandanten                               |                                |                                |                                   |                                                |
| 🖻 📷 Patch Release                           |                                |                                |                                   |                                                |
| 🖼 📷 Profiles                                |                                |                                |                                   |                                                |
| Conchility Words                            |                                |                                |                                   |                                                |
| Operators                                   |                                |                                |                                   |                                                |
|                                             |                                |                                |                                   |                                                |
|                                             | 1                              |                                | ( I man to a second               | <b>28</b> 3 1 4 4 5 3 1 4 5 3 1                |

Input the required information. For example, vpn01 contains mplspe04\_cnd\_hp\_com and mplspe05\_cnd\_hp\_com.

| 🐻 🗸 OK 🗱 Cancel 🕆     | Previous 👎 Next 🚥   | 🔂 🔂      | 📙 Save | 🙀 Delete | 🔍 Find | 骨 Fill |  |
|-----------------------|---------------------|----------|--------|----------|--------|--------|--|
|                       |                     |          |        |          |        |        |  |
| Configuration It      | tem Relationshi     | i p      |        |          |        |        |  |
| Vpstream CI:          | vpn01               | BQ       |        |          |        |        |  |
| Relationship Name:    | VPN                 |          | Ì      |          |        |        |  |
| Relationship Type:    | 💽 Logical           |          | 1      |          |        |        |  |
|                       | 🔘 Physical          |          |        |          |        |        |  |
| Relationship Subtype: | Contains            | × 🛃      |        |          |        |        |  |
| Downstream CIs:       | mplspe04_cnd_hp_com | <u> </u> | ]      |          |        |        |  |
|                       | mplspe05_cnd_hp_com | n        |        |          |        |        |  |
|                       |                     |          |        |          |        |        |  |
|                       |                     |          |        |          |        |        |  |
|                       |                     |          |        |          |        |        |  |
|                       |                     |          | ]      |          |        |        |  |

For more information, you can refer to Service Manger help document.